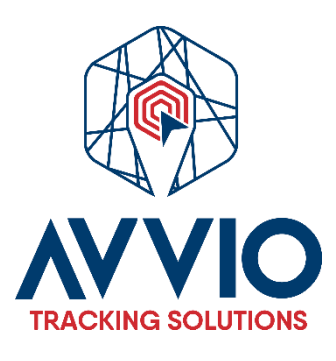

# Manual de Usuario: Creación de Vehículos, Activos o Personal

### Introducción

Este manual te guiará a través del proceso de creación de un vehículo, activo o personal en nuestro sistema. Sigue los pasos a continuación para realizar esta tarea de manera eficiente.

### Pasos para Crear un Vehículo, Activo o Personal

#### 1. Acceder a Configuraciones

- Inicia sesión en tu cuenta.
- Dirígete a la sección de Configuraciones en el menú principal.

#### 2. Seleccionar la Pestaña "Objetos"

• En la sección de configuraciones, selecciona la pestaña "Objetos".

#### 3. Crear un Nuevo Objeto

• Haz clic en el botón "Crear Nuevo Objeto".

#### 4. Completar Información del Objeto

- **Nombre**: Asigna un nombre al vehículo, activo o personal.
- **Modelo**: Selecciona o escribe el modelo correspondiente.
- Agregar IMEI: Introduce el número IMEI del dispositivo (si aplica).

#### 5. Guardar los Cambios

 Una vez que hayas completado todos los campos requeridos, asegúrate de guardar los cambios para finalizar la creación.

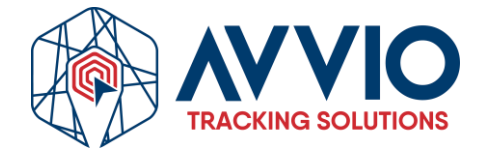

### Imágenes de referencia

#### Paso 1:

Configuraciones

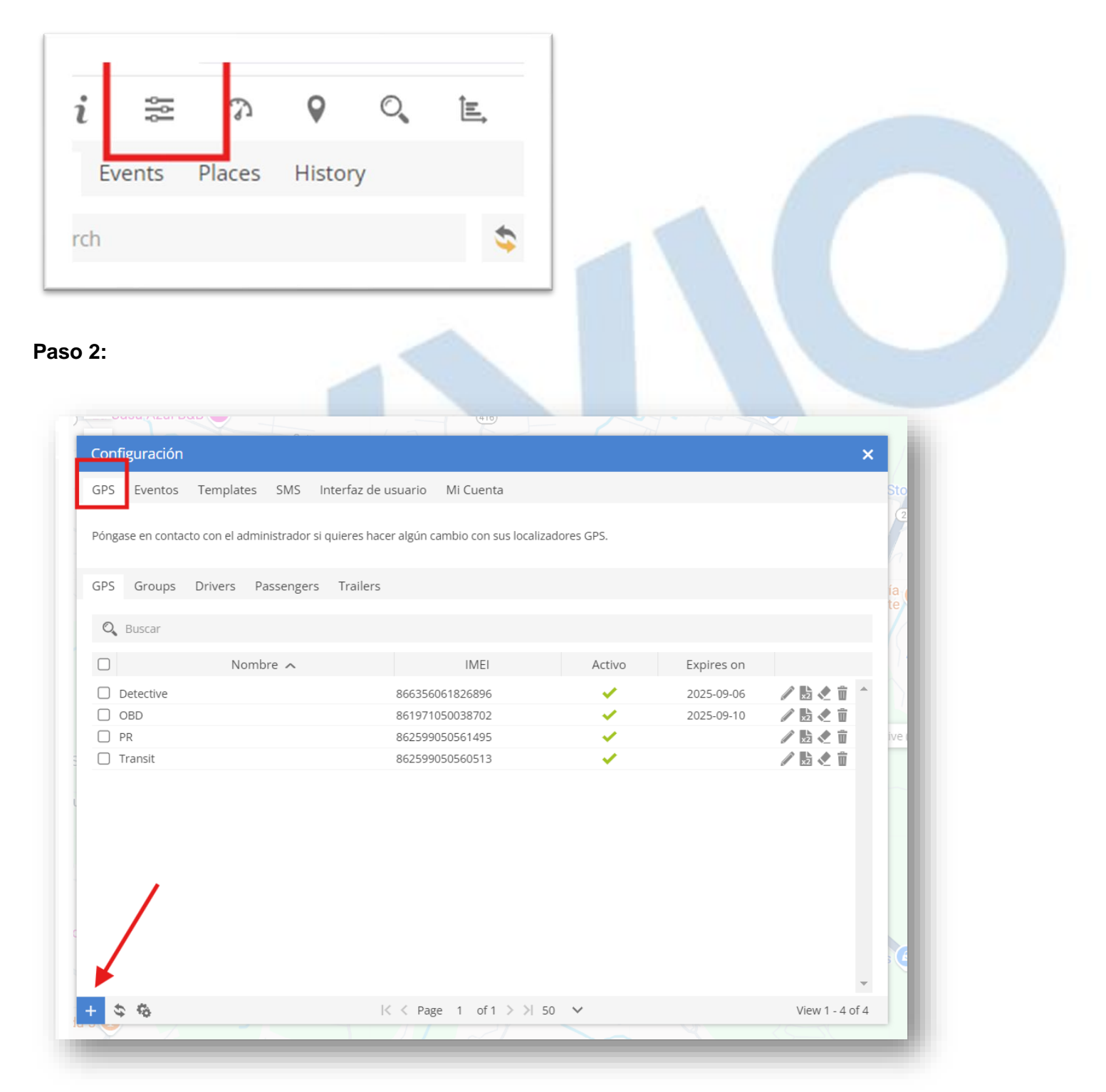

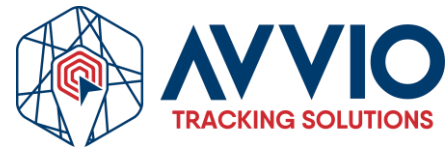

## Conclusión

Siguiendo estos sencillos pasos, podrás crear vehículos, activos o personal en el sistema. Si necesitas más ayuda, consulta la sección de soporte o contacta a nuestro equipo.

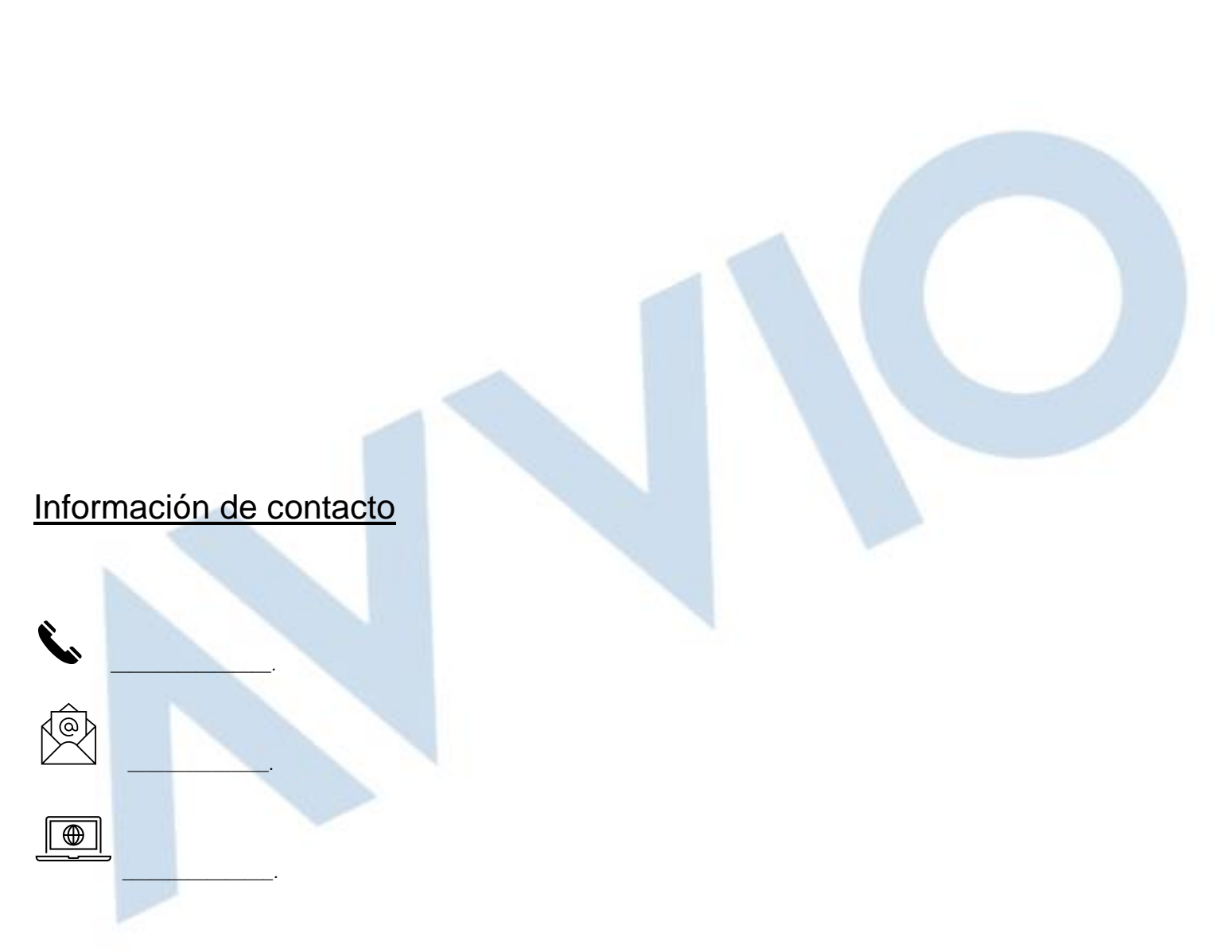

### Confidencialidad

Este documento es confidencial y es propiedad de AVVIO. Queda estrictamente prohibida su distribución total o parcial sin la autorización previa por escrito de AVVIO. La divulgación no autorizada de la información contenida en este documento puede dar lugar a acciones legales.

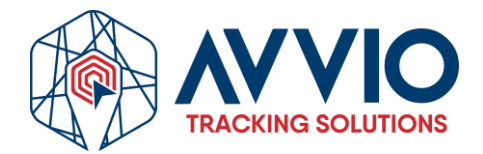